## **E-Auction**

#### **User Login :**

The departmental User must log with username and password to operate the E-Auction Module.Department User can be able to see the login page by entering valid url for 'E-Auction module as shown in the screen below.

|          |                                             | 😭 eAuction Portal Home |
|----------|---------------------------------------------|------------------------|
| <b>@</b> | Government of Rajasthan<br>e-Auction System |                        |
| Login    |                                             |                        |
|          | Username = 🍒                                |                        |
|          | Log In Reset                                |                        |

| SmartRaj<br>Copyright © 2016. All rights reserved. | Powered By Mars Telecom Systems |
|----------------------------------------------------|---------------------------------|
|                                                    |                                 |
|                                                    |                                 |
|                                                    |                                 |
|                                                    |                                 |
| 4                                                  | •                               |

# **Product Category List:**

4

e-Auction Masters >> Product Category page will display the list of product category records under 'Product Category tab. User can create the new Product Category by clicking on 'New Product Category link at the right side top of corner of the page.

|                                          |                            | 🎢 Home 🛛 📋 My Tasks 🔄 🔒 Change Password 🛛 🛛 🛃 Sign Out |
|------------------------------------------|----------------------------|--------------------------------------------------------|
| <b>Gover</b>                             | nment of Rajasthan - Ajmer |                                                        |
| e-Auction                                | n System                   | Admin Shrikanth , admin                                |
|                                          |                            | eAuction-Masters >> List Product Category              |
| Common Masters                           | Product Category List      | New Product Category                                   |
| eAuction Masters 🗸                       | □ Search Options           |                                                        |
| Product Category<br>Product Sub Category | Product Type Search Clear  |                                                        |
| Units                                    | Product Category           |                                                        |
| Fee Master                               | bhoomi                     |                                                        |
| Product Masters                          | books                      |                                                        |
| Manual Extension                         | car                        |                                                        |
| Workflow Masters                         | computer                   |                                                        |
| Transactions                             | e auction Ajmer            |                                                        |
|                                          | electrical                 |                                                        |
|                                          | electronic                 |                                                        |
|                                          | electronics                |                                                        |
|                                          | furnitur                   |                                                        |
|                                          | fumiture                   |                                                        |
|                                          | hoarding                   |                                                        |
|                                          | hoding                     |                                                        |
|                                          | hording                    |                                                        |
|                                          | horrding                   |                                                        |
|                                          | iron                       |                                                        |
|                                          | Page 1 of 3 + H            | Total Records : 45                                     |
|                                          |                            |                                                        |
| SmartRaj<br>Copyright © 2016. All righ   | ts reserved.               | Powered By Mars Telecom Systems                        |
|                                          |                            |                                                        |
|                                          |                            |                                                        |

÷

# **New Product Category List page:**

eAuction Masters >> Product Category >> By clicking on 'New Product Category ' the page will navigate to 'New Product Category ' page there user can give product category name .The enter details will be save by clicking on save button at 'New Product Category ' page.

|                                         |                            | 😭 Home | 🗎 My Tasks | 🔒 Change Password 🛛   🗟 Sign Out        |
|-----------------------------------------|----------------------------|--------|------------|-----------------------------------------|
| 🔊 Gover                                 | nment of Rajasthan - Ajmer |        |            | Aduria Chatlanak, aduria                |
| e-Auction                               | System                     |        | - 1        | Admin Shrikantn, admin                  |
|                                         | 1                          |        | ea         | uction-masters >> List Product Category |
| Common Masters                          | New Product Category       |        |            |                                         |
| eAuction Masters V                      | Product Category*          |        |            |                                         |
| Product Sub Category<br>Units           | Save Clear                 |        |            |                                         |
| Product Masters                         |                            |        |            |                                         |
| Manual Extension                        |                            |        |            |                                         |
| Workflow Masters                        |                            |        |            |                                         |
| Transactions                            |                            |        |            |                                         |
|                                         |                            |        |            |                                         |
|                                         |                            |        |            |                                         |
|                                         |                            |        |            |                                         |
|                                         |                            |        |            |                                         |
| SmartRaj<br>Copyright © 2016. All right | s reserved.                |        |            | Powered By Mars Telecom Systems         |
|                                         |                            |        |            |                                         |

# **Product Sub Category:**

eAuction Masters >> Product Sub Category >> Product Sub Category page will display the list of product sub category records under 'Product sub Category tab. User can create the new Product sub Category by clicking on 'New Product sub Category link.

| Goveri          | nment of Rajasthan - Ajmer | 🎢 Home 🛛 🗎 My Tasks 🔋 🏛 Change Password | 💽 Sign Out   |
|-----------------|----------------------------|-----------------------------------------|--------------|
| e-Auction       | System                     | Admin Shrika                            | onth , admin |
|                 |                            | eAuction-Masters >> List Product        | Sub Category |
| non Masters     | Product Sub Category List  | New Product                             | Sub Category |
| lasters 🗸       | E Search Options           |                                         |              |
| t Category      | Product Sub Category       | Product Category                        |              |
| ub Category     | bed                        | woodk                                   |              |
|                 | botel                      | plastic item                            |              |
|                 | chair                      | woodei                                  |              |
| ters            | computers                  | electronics                             |              |
| ion             | cooler                     | electronic                              |              |
| ers             | Demo Furniture             | furniture                               |              |
| $ \rightarrow $ | Demo Land                  | bhoomi                                  |              |
|                 | electronic                 | electronic                              |              |
|                 | fallow land                | lands                                   |              |
|                 | furniture                  | furniture                               |              |
|                 | hoding                     | hording                                 |              |
|                 | horrding                   | horrding                                |              |
|                 | house                      | bhoomi                                  |              |
|                 | iron                       | Iron material                           |              |
|                 | jali gate                  | iron                                    |              |
|                 | Page 1 of 3 → H            | Total                                   | Records : 42 |

#### **New Product Sub Category:**

eAuction Masters >> Product sub Category >> By clicking on 'New Product sub Category ' the page will navigate to 'New Product sub Category ' page there user can give product sub category name and can select product category .The enter details will be save by clicking on save button at 'New Product sub Category ' page.

|                                                                                                    |                                                      | 倄 Home | 🗎 My Tasks | 🔒 Change Password            | 🛃 Sign Out  |
|----------------------------------------------------------------------------------------------------|------------------------------------------------------|--------|------------|------------------------------|-------------|
| Gover<br>e-Auction                                                                                       | nment of Rajasthan - Ajmer<br><sup>System</sup>      |        |            | Admin Shrikar                | nth , admin |
|                                                                                                    |                                                      |        | eAuctio    | on-Masters >> List Product S | ub Category |
| Common Masters                                                                                           | New Product Sub Category                             |        |            |                              |             |
| eAuction Masters V<br>Product Category<br>Product Sub Category<br>Units<br>Fee Master<br>Product Masters | Product Sub Category* Product Category* < Save Clear |        |            |                              |             |
| Manual Extension                                                                                         |                                                      |        |            |                              |             |
| Workflow Masters                                                                                         |                                                      |        |            |                              |             |
|                                                                                                    |                                                      |        |            |                              |             |
|                                                                                                    |                                                      |        |            |                              |             |
|                                                                                                    |                                                      |        |            |                              |             |
|                                                                                                    |                                                      |        |            |                              |             |
|                                                                                                    |                                                      |        |            |                              |             |
|                                                                                                    |                                                      |        |            |                              |             |
|                                                                                                    |                                                      |        |            |                              |             |
| SmartRaj<br>Copyright © 2016. All right                                                                  | s reserved.                                          |        |            | Powered By Mars Tele         | com Systems |
|                                                                                                    |                                                      |        |            |                              |             |

#### **Units:**

•

eAuction Masters >> Units >> Units page will display the list of units under 'Product sub Category tab. User can create the new unit by clicking on 'New unit' link.

| List Units              |                                                                                                    |                                                                                                    |                                                                                                    |
|-------------------------|----------------------------------------------------------------------------------------------------|----------------------------------------------------------------------------------------------------|----------------------------------------------------------------------------------------------------|
| <b>⊞</b> Search Options |                                                                                                    |                                                                                                    |                                                                                                    |
| Unit Name 🔺             | Product Category                                                                                                    | Product Sub Category                                                                                                    |                                                                                                    |
| bike                    | electronic                                                                                                    | iron                                                                                                    |                                                                                                    |
| car                     | computer                                                                                                    | tar                                                                                                    |                                                                                                    |
| chair                   | sub netmask                                                                                                    | mask                                                                                                    |                                                                                                    |
| fut                     | teble                                                                                                    | wood                                                                                                    |                                                                                                    |
| hp                      | electronics                                                                                                    | computers                                                                                                    |                                                                                                    |
| iron                    | iron                                                                                                    | jali gate                                                                                                    |                                                                                                    |
| Кд                      | paper                                                                                                    | news paper                                                                                                    |                                                                                                    |
| light Ajmer             | furniture                                                                                                    | wood                                                                                                    |                                                                                                    |
| miter                   | hoding                                                                                                    | unipoli                                                                                                    |                                                                                                    |
| ml                      | water tank                                                                                                    | water supply                                                                                                    |                                                                                                    |
| mobile                  | Product A                                                                                                    | product A sub Category                                                                                                    |                                                                                                    |
| mohh                    | bhoomi                                                                                                    | house                                                                                                    |                                                                                                    |
| no                      | electronic                                                                                                    | cooler                                                                                                    |                                                                                                    |
| nombers                 | furnitur                                                                                                    | table                                                                                                    |                                                                                                    |
| nons                    | stonei                                                                                                    | tiles                                                                                                    |                                                                                                    |
| Page 1 of 2 > >         |                                                                                                    |                                                                                                    | т                                                                                                    |
|                         | List Units<br>El Search Options<br>Unit Name ▲<br>bike<br>car<br>chair<br>fut<br>hp<br>iron<br>Kg<br>light Ajmer<br>miter<br>mi<br>mobile<br>mobile<br>no<br>nombers<br>nons<br>Page 1 of 2 → H | List Units            F: Search Options          Unit Name ▲          Product Category          bike          electronic          car          computer          chair          sub netmask          fut          teble          hp          electronics          iron          iron          Kg          paper          light Ajmer          furniture          miler          hoding          mobile          Product A          mobhh          bhoomi          no          electronic         nombers          furnitur          nons          stonei          Page 1          of 2 > M | List Units         E Search Options       Product Category       Product Sub Category         bike       electronic       iron         car       computer       tar         chair       sub netmask       mask         fut       teble       wood         hp       electronics       computers         iron       jali gate       sub netmask         fut       teble       wood         hp       electronics       computers         iron       jali gate       sub netmask         iron       inon       jali gate         kg       paper       news paper         light Ajmer       furniture       wood         miler       hoding       unipoli         ml       water tank       water supply         mobile       Product A       product A sub Category         nobh       bhoomi       house         no       electronic       cooler         nombers       furnitur       table         nons       stonei       tiels |

•

# **New Units Page:**

eAuction Masters >> Units >> By clicking on 'New Unit ' the page will navigate to 'New Unit ' page there user can give unit name and can select product sub category name and can select product category .The enter details will be save by clicking on save button at 'New Unit' page.

|                                          |                      |             |            | 😭 Home             | 🗎 My Tasks | 🔒 Change Password 🛛   💽 Sign Out |
|------------------------------------------|----------------------|-------------|------------|--------------------|------------|----------------------------------|
| <b>Gover</b>                             | nment of Rajasthai   | n - Ajmer   |            |                    |            |                                  |
| 🥨 e-Auction                              | n System             | -           |            |                    |            | Admin Shrikanth, admin           |
|                                          |                      |             |            |                    |            | eAuction-Masters >> List Units   |
| Common Masters                           | New Unit             |             |            |                    |            |                                  |
| eAuction Masters V                       | Unit Name *          |             |            | Product Category * |            | < Select>                        |
| Product Category<br>Product Sub Category | Product Sub Category | < Select> • |            |                    |            |                                  |
| Units<br>Fee Master                      |                      |             | Save Clear |                    |            |                                  |
| Product Masters                          |                      |             |            |                    |            |                                  |
| Manual Extension                         |                      |             |            |                    |            |                                  |
| Workflow Masters                         |                      |             |            |                    |            |                                  |
| Transactions                             |                      |             |            |                    |            |                                  |
|                                          |                      |             |            |                    |            |                                  |
|                                          |                      |             |            |                    |            |                                  |
|                                          |                      |             |            |                    |            |                                  |
|                                          |                      |             |            |                    |            |                                  |
|                                          |                      |             |            |                    |            |                                  |
|                                          |                      |             |            |                    |            |                                  |
|                                          |                      |             |            |                    |            |                                  |
|                                          |                      |             |            |                    |            |                                  |
|                                          |                      |             |            |                    |            |                                  |
| SmartRaj<br>Copyright © 2016. All right  | ts reserved.         |             |            |                    |            | Powered By Mars Telecom Systems  |
|                                          |                      |             |            |                    |            |                                  |
| 1                                        |                      |             |            |                    |            |                                  |

#### **Fee Master:**

eAuction Masters >> Fee Master >> Fee Master page will display the list of fee master under 'Fee Master 'tab. User can create the new Fee Master by clicking on 'New Fee Master ' link.

|                    |                                                 |         | 😭 Home 🛛 🗎 My Tasks | ; 📔 Change Password 🛛   📴 Sign Out  |
|--------------------|-------------------------------------------------|---------|---------------------|-------------------------------------|
| e-Auction          | nment of Rajasthan - Ajmer<br><sup>System</sup> |         |                     | Admin Shrikanth, admin              |
|                    |                                                 |         |                     | eAuction-Masters >> List Fee Master |
| ommon Masters      | List Fee Master                                 |         |                     | New Fee Master                      |
| Auction Masters 🗸  | Months                                          | Amount  |                     |                                     |
| roduct Category    | 1                                               | 200.0   |                     |                                     |
| oduct Sub Category | 2                                               | 1000.0  |                     |                                     |
| nits               | 3                                               | 5000.0  |                     |                                     |
| e Master           | 4                                               | 5.0     |                     |                                     |
| oduct Masters      | 5                                               | 1000.0  |                     |                                     |
| anual Extension    | 6                                               | 1000.0  |                     |                                     |
| 1.0                | 7                                               | 2000.0  |                     |                                     |
| kflow Masters      | 8                                               | 1500.0  |                     |                                     |
| nsactions          | 9                                               | 10000.0 |                     |                                     |
|                    | 10                                              | 2000.0  |                     |                                     |
|                    | 12                                              | 200.0   |                     |                                     |
|                    | 13                                              | 1500.0  |                     |                                     |
|                    | 16                                              | 15800.0 |                     |                                     |
|                    | 18                                              | 400.0   |                     |                                     |
|                    | 21                                              | 0.0     |                     |                                     |
|                    | Page 1 of 2 → H                                 |         |                     | Total Records : 17                  |
|                    |                                                 |         |                     |                                     |
|                    |                                                 |         |                     |                                     |

SmartRaj Copyright © 2016. All rights reserved.

Powered By Mars Telecom Systems

# **New Fee Master Page:**

eAuction Masters >> Fee Master >> By clicking on 'New Fee Master ' the page will navigate to 'New Fee Master ' page there user can give month and amount data under each field .The enter details will be save by clicking on save button at 'New Fee Master ' page.

|                                          |                                      | 🍘 Home 🛛 📋 My Tasks 🔰 🔒 Change Password 🔡 🗟 Sign O | ut |
|------------------------------------------|--------------------------------------|----------------------------------------------------|----|
|                                          |                                      |                                                    |    |
| GOVEr<br>e-Auction                       | nment of Rajasthan - Ajmer<br>System | Admin Shrikanth, adm                               | in |
|                                          |                                      | eAuction-Masters >> List Fee Master                |    |
| Common Masters                           | New Fee Master                       |                                                    |    |
| eAuction Masters V                       | Months *                             |                                                    |    |
| Product Category<br>Product Sub Category | Amount * 0.0                         |                                                    |    |
| Units<br>Fee Master<br>Product Masters   | Save Clear                           |                                                    |    |
| Manual Extension                         |                                      |                                                    | _  |
| Workflow Masters                         |                                      |                                                    |    |
| Transactions                             |                                      |                                                    |    |
|                                          |                                      |                                                    |    |
|                                          |                                      |                                                    |    |
|                                          |                                      |                                                    |    |
|                                          |                                      |                                                    |    |
|                                          |                                      |                                                    |    |
|                                          |                                      |                                                    |    |
|                                          |                                      |                                                    |    |
|                                          |                                      |                                                    |    |
|                                          |                                      |                                                    |    |
| SmartRaj<br>Copyright © 2016. All right  | s reserved.                          | Powered By Mars Telecom Syster                     | ms |
|                                          |                                      |                                                    |    |
| 4                                        |                                      |                                                    |    |

### **Products**:

eAuction Masters >> Product Masters >> Products page will display the list of products under 'Product Masters ' tab. User can create the new Product by clicking on 'New Product ' link.

|                         |                                   |                                 |             |                  | 🖀 Home 🛛 🗎 My Tasks | 🔒 Change Passwo       | rd 🛛   🖪 Sign Ou   |
|-------------------------|-----------------------------------|---------------------------------|-------------|------------------|---------------------|-----------------------|--------------------|
| Governr<br>e-Auction Sy | ment of Rajas<br><sup>ystem</sup> | sthan - Ajmer                   |             |                  |                     | Admin Sh              | rikanth , admi     |
|                         |                                   |                                 |             |                  |                     | eAuction-Masters >> L | ist Product Master |
| on Masters              | ist of Products                   |                                 |             |                  |                     |                       | New Produc         |
| on Masters 🗸 🗄          | Search Options                    |                                 |             |                  |                     |                       |                    |
| Category                | Product Name                      | Product Details                 | Start Price | Start Date       | End Date            | Emd Amount            | Status             |
| Sub Category            | airtel                            | test                            | 10000       | 19/07/2017 10:00 | 21/07/2017 10:00    | 2000.0                | InActive           |
|                         | Ballon                            | fhfghfgfh                       | 20000       | 08/06/2016 10:30 | 16/06/2016 06:30    | 5000.0                | InActive           |
| (er b                   | bed                               | nice                            | 10000       | 21/07/2017 10:00 | 24/07/2017 10:00    | 300.0                 | InActive           |
| lasters b               | bhoomi                            | good                            | 100000      | 20/07/2017 13:00 | 21/07/2017 17:00    | 500.0                 | Active             |
| ktension                | puilding                          | rdgesry                         | 4000000     | 30/09/2016 11:00 | 05/10/2016 14:00    | 50000.0               | InActive           |
| lasters                 | lemo                              | demo1                           | 564         | 25/10/2016 10:30 | 26/10/2016 22:30    | 2000.0                | InActive           |
|                         | Demo Hoarding                     | test project                    | 100000      | 30/06/2017 11:00 | 22/07/2017 10:30    | 5000.0                | Active             |
| ; [                     | Demo Hoarding Land                | ewtwett                         | 200000      | 28/06/2017 11:00 | 10/07/2017 22:00    | 10000.0               | InActive           |
| C                       | Demo hoardings lands              | auction of Demo hoardings lands | 100000      | 03/08/2017 10:00 | 04/08/2017 10:00    | 10000.0               | Active             |
| d                       | lemo land                         | demo land of 3000 sq mts        | 250         | 27/07/2016 10:30 | 31/09/2016 13:07    | 3000.0                | InActive           |
| d                       | lemo product                      | land of 234 sq meters           | 200000      | 27/07/2016 10:30 | 28/07/2016 21:30    | 20000.0               | InActive           |
| C                       | Dinesh                            | Product about Dinesh            | 158800      | 17/08/2017 15:20 | 17/08/2017 15:40    | 2580.0                | Active             |
| C                       | Dove                              | sdfdfgdf                        | 20000       | 07/06/2016 10:30 | 16/06/2016 06:30    | 5000.0                | InActive           |
| fi                      | allow land                        | 1000 sqt                        | 500000      | 21/07/2017 10:00 | 21/07/2017 17:00    | 10000.0               | Active             |
| fi                      | dhgdfx                            | ertr                            | 5000        | 03/08/2016 11:00 | 12/08/2016 23:00    | 3445.0                | InActive           |
|                         | Page 1 of 3 → H                   |                                 |             |                  |                     | т                     | otal Records : 41  |

SmartRaj Copyright © 2016. All rights reserved. Powered By Mars Telecom Systems

#### **New Product:**

eAuction Masters >> Product Masters >> By clicking on 'New Product ' the page will navigate to 'New Product ' page there user can give product data .The enter details will be saved by clicking on save button at 'New Product ' page.

>> Start the workflow by clicking on 'Create Workflow' button .After clicking on create workflow button the workflow will start as per hierarchy.

| Common Masters            | Product Master saved successfully |                        |                       |                         |                                   |
|---------------------------|-----------------------------------|------------------------|-----------------------|-------------------------|-----------------------------------|
| eAuction Masters          | Edit Product                      |                        |                       |                         |                                   |
| Workflow                  | Department *                      | Admin Department       |                       | Officer *               | RamDin                            |
| Transactions V            | Product Name *                    | Product One            |                       | Product Category *      | Product A v                       |
| Open Bids<br>Closed Bids  | Product Sub<br>Category *         | product A sub Category |                       | Unit *                  | mobile                            |
| EmD Emd Refund Collection | Area                              | 0.0                    |                       | Product Base Price<br>* | 65400                             |
|                           | Product Location *                | Rajasthan              |                       | EMD Amount *            | 4580.0                            |
|                           | Participation Fee                 | 0.0                    |                       | Incremental<br>Amount * | 5000.0                            |
|                           | Auction Start Date *              | 18/08/201 🔳 11:00 🛛    |                       | Auction End Date *      | 21/08/201 📄 12:00 🔘               |
|                           | Emd Start Date *                  | 01/08/201              |                       | Emd End Date *          | 21/08/201                         |
|                           | Product Description               |                        |                       | Product Details *       | Product One                       |
|                           | Allow Mannual<br>Extension *      | YES                    |                       |                         |                                   |
|                           |                                   |                        | Save Clear Delete     |                         |                                   |
|                           | Attachments Upload File           |                        | De sum ent Ture       |                         | University of Party Conservations |
|                           | # File Name                       |                        | No Records Available. |                         | uploaded Date Operations          |
|                           |                                   |                        |                       |                         |                                   |
|                           | Workflow Details                  |                        |                       |                         |                                   |
|                           | Create Workflow                   |                        |                       |                         |                                   |
|                           | Task Description                  |                        |                       |                         |                                   |
|                           | Create Workflow                   |                        |                       |                         |                                   |
|                           |                                   |                        |                       |                         |                                   |
| SmartRaj                  |                                   |                        |                       |                         | Demond Du Mour Telecom Customer   |

# Approval Process for New Product -User Login:

4

First level departmental User must log with username and password to complete/approve the e-Auction product approval.

|          |                                             | 🕯 eAuction Portal Home |
|----------|---------------------------------------------|------------------------|
| <b>@</b> | Government of Rajasthan<br>e-Auction System |                        |
| Login    |                                             |                        |
|          | Username 🍯 🔓 admin                          |                        |
|          | Password * 🔒 ······                         |                        |
|          | Log In Reset                                |                        |

| oan!                                               |                                 |
|----------------------------------------------------|---------------------------------|
| Smartka)<br>Copyright © 2016. All rights reserved. | Powered By Mars Telecom Systems |
|                                                    |                                 |

After login User will see the list of Products under pending task list as shown in the screen below. User can select products by clicking on product name.

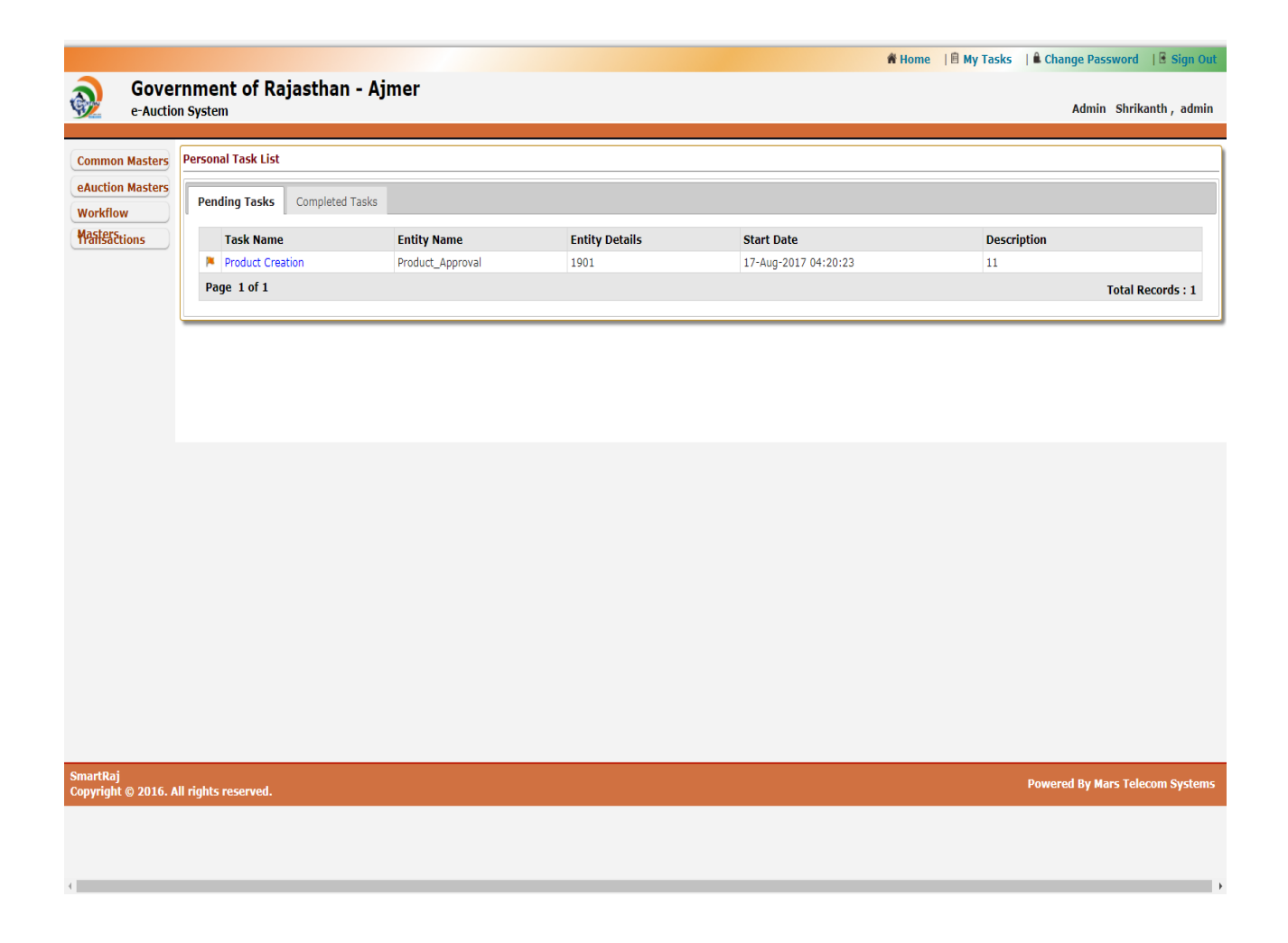

After clicking on 'Product Name' the application opens. User can take actions as shown in the below screen. View the product for Update Status/Discard Workflow.

| ion Masters<br>uct    | Department *                  | Admin De                   | epartment •                   | c                     | Officer *              | RamDin          |                     |
|-----------------------|-------------------------------|----------------------------|-------------------------------|-----------------------|------------------------|-----------------|---------------------|
| act Sub               | Product Name *                | Product 0                  | Dne                           | F                     | Product Category *     | Product A       | ¥                   |
| Master<br>uct Masters | Product Sub<br>Category *     | product A                  | A sub Category 🔹              | ι                     | Jnit *                 | mobile          | ¥                   |
| nsion<br>low          | Area                          | 0.0                        |                               | F                     | Product Base Price     | 65400           |                     |
| actions               | Product Location *            | Rajastha                   | n                             | E                     | MD Amount *            | 4580.0          |                     |
|                       | Participation Fee             | 0.0                        |                               | 1                     | ncremental<br>Amount * | 5000.0          |                     |
|                       | Auction Start Date *          | 18/08/20                   | 01 📰 11:00 💿                  | I.                    | Auction End Date *     | 21/08/201       |                     |
|                       | Emd Start Date *              | 01/08/20                   | 01                            | E                     | md End Date *          | 21/08/201       |                     |
|                       | Product Description           |                            |                               | F                     | Product Details *      | Product One     |                     |
|                       | Allow Mannual<br>Extension *  | YES                        | ▼                             |                       |                        |                 |                     |
| 0                     | Attachments Upload File       |                            | (                             | Save Clear Delete     |                        |                 |                     |
|                       | # File Name                   |                            |                               | Document Type         |                        | Uploaded Date   | Operations          |
|                       |                               |                            |                               | No Records Available. |                        |                 |                     |
|                       | Workflow Details              |                            |                               |                       |                        |                 | <sup>⊖</sup> Edit D |
|                       | Task Details - Please take ne | ecessary actions by clicki | ng on action buttons.         |                       |                        |                 |                     |
|                       | Priority                      | ○ Low ⊛ I                  | Medium © High                 |                       |                        |                 |                     |
|                       | Description                   |                            |                               |                       |                        |                 |                     |
|                       | Action                        | 🕜 Upda                     | ate Status 🙁 Discard Workflow |                       |                        |                 |                     |
|                       | Task Id                       | Action                     | User Name                     | Start Date            | End Date               | Comments        |                     |
|                       |                               |                            |                               |                       |                        |                 |                     |
|                       |                               |                            |                               |                       |                        | Powered By Mars | Telecom Syst        |

After taking necessary action the next hierarchy i.e second level hierarchy user should login for further operation / approval process.

|          |                                             | ReAuction Portal Home |
|----------|---------------------------------------------|-----------------------|
| <b>@</b> | Government of Rajasthan<br>e-Auction System |                       |
| Login    |                                             |                       |
|          | Username * 🍙 admin<br>Password * 🗎          |                       |
|          | Log in Reset                                |                       |

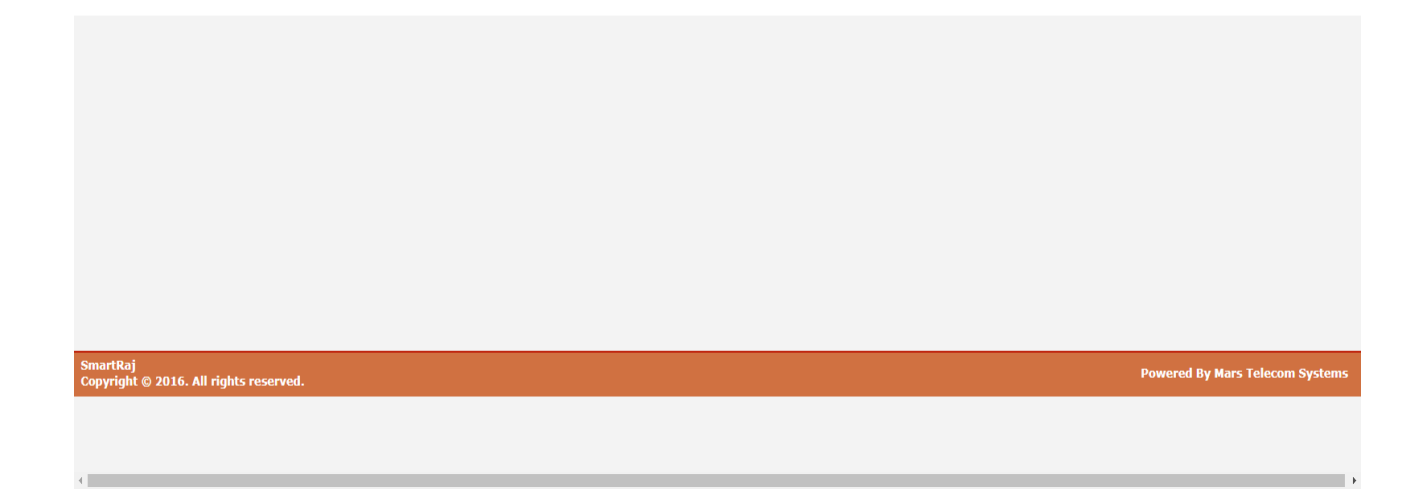

After login into next level hierarchy, an User will see the list of product applications of which theapproval to be done. For taking necessary action, User should click on 'Task Name'. Refer screen as below –

|                                 |                                  |                  |                | ά H                  | ome 🛛 🖹 My Tasks 👘 🕯 Change | Password 🛛 🛛 🖥 Sign Out |
|---------------------------------|----------------------------------|------------------|----------------|----------------------|-----------------------------|-------------------------|
| Gove<br>e-Auctio                | rnment of Rajasthan<br>on System | - Ajmer          |                |                      | Adı                         | min Shrikanth, admin    |
| Common Masters                  | Personal Task List               |                  |                |                      |                             |                         |
| eAuction Masters<br>Workflow    | Pending Tasks Completed          | Tasks            |                |                      |                             |                         |
| Masters                         | Task Name                        | Entity Name      | Entity Details | Start Date           | Description                 |                         |
|                                 | Verify Product                   | Product_Approval | 1901           | 17-Aug-2017 04:27:02 | 2222222                     |                         |
|                                 | Page 1 of 1                      |                  |                |                      |                             | Total Records : 1       |
|                                 |                                  |                  |                |                      |                             |                         |
|                                 |                                  |                  |                |                      |                             |                         |
|                                 |                                  |                  |                |                      |                             |                         |
|                                 |                                  |                  |                |                      |                             |                         |
|                                 |                                  |                  |                |                      |                             |                         |
|                                 |                                  |                  |                |                      |                             |                         |
|                                 |                                  |                  |                |                      |                             |                         |
| SmartRaj<br>Copyright © 2016. / | All rights reserved.             |                  |                |                      | Powered By                  | / Mars Telecom Systems  |
|                                 |                                  |                  |                |                      |                             |                         |
| javascript:void(0)              |                                  |                  |                |                      |                             | •                       |

After clicking on 'Product Name' the application opens. User can take actions as shown in the below screen. View the product for Update Status/Discard Workflow.

| Gategory                        | Product Name *                 | Product One                  |                           | Product Category *      | Product A                | •                      |  |  |  |
|---------------------------------|--------------------------------|------------------------------|---------------------------|-------------------------|--------------------------|------------------------|--|--|--|
| Fee Master<br>Product Masters   | Product Sub<br>Category *      | product A sub                | Category •                | Unit *                  | mobile                   | •                      |  |  |  |
| Manual<br>Extension<br>Workflow | Area                           | 0.0                          |                           | Product Base Price<br>* | 65400                    |                        |  |  |  |
| Masterations                    | Product Location *             | Rajasthan                    |                           | EMD Amount *            | 4580.0                   |                        |  |  |  |
|                                 | Participation Fee              | 0.0                          |                           | Incremental<br>Amount * | 5000.0                   |                        |  |  |  |
|                                 | Auction Start Date *           | 18/08/201                    | 11:00                     | Auction End Date *      | 21/08/201 12:00          | 0                      |  |  |  |
|                                 | Emd Start Date *               | 01/08/201                    |                           | Emd End Date *          | 21/08/201                |                        |  |  |  |
|                                 | Product Description            |                              |                           | Product Details *       | Product One              |                        |  |  |  |
|                                 | Allow Mannual<br>Extension *   | YES                          | Ŧ                         |                         |                          |                        |  |  |  |
|                                 | Attachments Unload File        |                              | (                         | Save Clear Delete       |                          |                        |  |  |  |
|                                 | # File Name                    |                              |                           | Document Type           | Uploaded Date            | Operations             |  |  |  |
|                                 | No Records Available.          |                              |                           |                         |                          |                        |  |  |  |
|                                 |                                |                              |                           |                         |                          |                        |  |  |  |
|                                 | Workflow Details               |                              |                           |                         |                          | <sup>O</sup> Edit Data |  |  |  |
|                                 | Task Details - Please take nec | essary actions by clicking o | n action buttons.         |                         |                          |                        |  |  |  |
|                                 | Priority                       | U Low ® Medi                 | um O Hign                 |                         |                          |                        |  |  |  |
|                                 | Description                    |                              |                           |                         |                          |                        |  |  |  |
|                                 | Action                         | (?) Update S                 | itatus 🙁 Discard Workflow |                         |                          |                        |  |  |  |
|                                 | Task Id                        | Action                       | User Name                 | Start Date End          | Date Comments            |                        |  |  |  |
|                                 | 90169                          | Update Status                | admin                     | 2017-08-17 04:20:23 201 | 7-08-17 04:27:02 2222222 |                        |  |  |  |
|                                 | 90169                          | Workflow Created             | admin                     | 2017-08-17 04:20:23 201 | 7-08-17 04:27:02 11      |                        |  |  |  |
| SmartRaj                        |                                |                              |                           |                         | Powered By Ma            | rs Telecom Systems     |  |  |  |
| Copyright © 2016. Al            | ll rights reserved.            |                              |                           |                         |                          |                        |  |  |  |

The approver authority should login to complete the process for Product approval. Refer the following screen.

|          |                                             | # eAuction Portal Home |
|----------|---------------------------------------------|------------------------|
| <u>@</u> | Government of Rajasthan<br>e-Auction System |                        |
| Login    |                                             |                        |
|          | Username * 🚔 admin                          |                        |
|          | Password *                                  |                        |
|          | Log In Reset                                |                        |

| SmartRaj<br>Copyright © 2016. All rights reserved. | Powered By Mars Telecom Systems |
|----------------------------------------------------|---------------------------------|
|                                                    |                                 |
|                                                    |                                 |
| 4                                                  | •                               |

After login into next level hierarchy .i.e final level authority, an User will see the list of product applications of which the approval to be done. For taking necessary action, User should click on 'Task Name'. Refer screen as below –

|                                 |                         |                  |                | n Ho                 | me 📲 My Tasks 🛛 🕯 Change Password 🛛 🗄 Sign Out |
|---------------------------------|-------------------------|------------------|----------------|----------------------|------------------------------------------------|
| Gove<br>e-Auctio                | rnment of Rajasthan     | n - Ajmer        |                |                      | Admin Shrikanth, admin                         |
| Common Masters                  | Personal Task List      |                  |                |                      |                                                |
| eAuction Masters                |                         |                  |                |                      |                                                |
| Workflow                        | Pending Tasks Completed | Tasks            |                |                      |                                                |
| Masters<br>Transactions         | Task Name               | Entity Name      | Entity Details | Start Date           | Description                                    |
|                                 | Product Approval        | Product_Approval | 1901           | 17-Aug-2017 04:30:38 | 333333                                         |
|                                 | Page 1011               |                  |                |                      | Iotal Records : 1                              |
|                                 |                         |                  |                |                      |                                                |
|                                 |                         |                  |                |                      |                                                |
|                                 |                         |                  |                |                      |                                                |
|                                 |                         |                  |                |                      |                                                |
|                                 |                         |                  |                |                      |                                                |
|                                 |                         |                  |                |                      |                                                |
|                                 |                         |                  |                |                      |                                                |
|                                 |                         |                  |                |                      |                                                |
|                                 |                         |                  |                |                      |                                                |
|                                 |                         |                  |                |                      |                                                |
|                                 |                         |                  |                |                      |                                                |
|                                 |                         |                  |                |                      |                                                |
|                                 |                         |                  |                |                      |                                                |
|                                 |                         |                  |                |                      |                                                |
|                                 |                         |                  |                |                      |                                                |
| SmartRaj<br>Copyright © 2016. / | All rights reserved.    |                  |                |                      | Powered By Mars Telecom Systems                |
|                                 |                         |                  |                |                      |                                                |
|                                 |                         |                  |                |                      |                                                |
|                                 |                         |                  |                |                      |                                                |

After clicking on 'Product Name' the application opens. Final level User can take an actions such are complete the workflow(close)/update status/ Discard workflow as shown in the below screen.

| Fee Master<br>Product Masters    | Product Sub<br>Category *     | product A sul                | b Category 🔹           |                      | Unit *                                                                                                    |                     | mobile         | ۲                 |
|----------------------------------|-------------------------------|------------------------------|------------------------|----------------------|----------------------------------------------------------------------------------------------------|---------------------|----------------|-------------------|
| Manual<br>Extension<br>Workflow  | Area                          | 0.0                          |                        |                      | Product Base F<br>*                                                                                             | Price               | 65400          |                   |
| Masterstions                     | Product Location *            | Rajasthan                    |                        |                      | EMD Amount *                                                                                                    |                     | 4580.0         |                   |
|                                  | Participation Fee             | 0.0                          |                        |                      | Incremental<br>Amount *                                                                                         |                     | 5000.0         |                   |
|                                  | Auction Start Date *          | 18/08/201                    | 11:00                  |                      | Auction End D                                                                                                   | ate *               | 21/08/201      | 0                 |
|                                  | Emd Start Date *              | 01/08/201                    |                        |                      | Emd End Date                                                                                                    | *                   | 21/08/201      |                   |
|                                  | Product Description           |                              |                        |                      | Product Detail                                                                                                  | s *                 | Product One    |                   |
|                                  | Allow Mannual<br>Extension *  | YES                          | ۲                      |                      |                                                                                                    |                     |                |                   |
|                                  |                               |                              |                        | Save Clear Dele      | te                                                                                                    |                     |                |                   |
|                                  | Attachments Upload File       |                              |                        |                      |                                                                                                    |                     |                |                   |
|                                  | # File Name                   |                              |                        | Document Typ         | be a construction of the second second second second second second second second second second second second se |                     | Uploaded Date  | Operations        |
|                                  |                               |                              |                        | No Records Available | s.                                                                                                    |                     |                |                   |
|                                  |                               |                              |                        |                      |                                                                                                    |                     |                |                   |
|                                  | Workflow Dotails              |                              |                        |                      |                                                                                                    |                     |                | Edit Data         |
|                                  | Task Details Diesee take need | compations by disking .      | n action buttons       |                      |                                                                                                    |                     |                | Luit Data         |
|                                  |                               | issary actions by clicking t | on action buttons.     |                      |                                                                                                    |                     |                |                   |
|                                  | Priority                      | ○ Low ® Medium ○ H           | igh                    |                      |                                                                                                    |                     |                |                   |
|                                  | Description                   |                              |                        |                      |                                                                                                    |                     |                |                   |
|                                  | Action                        | 🙁 Close 💡 Upda               | te Status 🙁 Discard Wo | rkflow               |                                                                                                    |                     |                |                   |
|                                  | Task Id                       | Action                       | User Name              | Start Date           | 2                                                                                                    | End Date            | Comments       |                   |
|                                  | 90169                         | Update Status                | admin                  | 2017-08-1            | 7 04:20:23                                                                                                    | 2017-08-17 04:27:02 | 2222222        |                   |
|                                  | 90169                         | Workflow Created             | admin                  | 2017-08-1            | 7 04:20:23                                                                                                    | 2017-08-17 04:27:02 | 11             |                   |
|                                  | 90173                         | Update Status                | admin                  | 2017-08-1            | 7 04:27:02                                                                                                    | 2017-08-17 04:30:38 | 3333333        |                   |
| SmartRaj<br>Copyright © 2016. Al | I rights reserved.            |                              |                        |                      |                                                                                                    |                     | Powered By Mar | 5 Telecom Systems |

After final level user approval, new product workflow process will be completed and it will show as given below screen. Product Auction number will be generated and this will reflect at e-Auction portal with respect to the ulb.

| FP5882ETSub                      | Auction Number               | AJR/2017/23         |            |                       |                           |                   | 1               |
|----------------------------------|------------------------------|---------------------|------------|-----------------------|---------------------------|-------------------|-----------------|
| Eee Master                       | Department *                 | Admin Departr       | nent 🔹     |                       | Officer *                 | RamDin            |                 |
| Product Masters                  | Product Name *               | Product One         |            |                       | Product Category *        | Product A         | T               |
| Extension<br>Workflow            | Product Sub<br>Category *    | product A sub       | Category 🔹 |                       | Unit *                    | mobile            | T               |
| Mailsactions                     | Area                         | 0.0                 |            |                       | Product Base Price        | 65400             |                 |
|                                  | Product Location *           | Rajasthan           |            |                       | EMD Amount *              | 4580.0            |                 |
|                                  | Participation Fee            | 0.0                 |            |                       | Incremental<br>Amount *   | 5000.0            |                 |
|                                  | Auction Start Date *         | 18/08/201           | 11:00      |                       | Auction End Date *        | 21/08/201 = 12:00 |                 |
|                                  | Auton Start Date             | 10/00/201           |            |                       |                           |                   |                 |
|                                  | Emd Start Date *             | 01/08/201           |            |                       | Emd End Date *            | 21/08/201         |                 |
|                                  | Product Description          |                     |            |                       | Product One               |                   |                 |
|                                  | Allow Mannual<br>Extension * | YES                 | ۲          |                       |                           |                   |                 |
|                                  |                              |                     |            | Save Clear Delete     |                           |                   |                 |
|                                  | Attachments Upload File      |                     |            |                       |                           |                   |                 |
|                                  | # File Name                  |                     |            | Document Type         |                           | Uploaded Date     | Operations      |
|                                  |                              |                     |            | No Records Available. |                           |                   |                 |
|                                  | Workflow Details             |                     |            |                       |                           |                   |                 |
|                                  | Task Details - Workflow comp | leted successfully. |            |                       |                           |                   |                 |
|                                  | Task Id                      | Action              | User Name  | Start Date            | End Date                  | Comments          |                 |
|                                  | 90169                        | Update Status       | admin      | 2017-08-17 04:2       | 20:23 2017-08-17 04:27:02 | 2 2222222         |                 |
|                                  | 90169                        | Workflow Created    | admin      | 2017-08-17 04:2       | 20:23 2017-08-17 04:27:02 | 2 11              |                 |
|                                  | 90173                        | Update Status       | admin      | 2017-08-17 04:2       | 27:02 2017-08-17 04:30:38 | 3333333           |                 |
|                                  | 90177                        | Close               | admin      | 2017-08-17 04:3       | 2017-08-17 04:32:22       | 7 Product Closed  |                 |
| SmartRaj<br>Copyright © 2016. Al | ll rights reserved.          |                     |            |                       |                           | Powered By Mars   | Telecom Systems |

## **Manual Extension:**

eAuction Masters >> Manual Extension >> User can extend the auction date with time in hours for auction number.

|                                          |                           |              | A Home | 🗎 My Tasks | 🔒 Change Password      | 🛃 Sign Out     |
|------------------------------------------|---------------------------|--------------|--------|------------|------------------------|----------------|
| Sover                                    | nment of Rajas            | than - Ajmer |        |            |                        |                |
| e-Auction                                | System                    |              |        |            | Admin Shrika           | anth, admin    |
|                                          |                           |              |        |            | eAuction-Masters >> Ma | nual Extension |
| Common Masters                           | Manual Extension          |              |        |            |                        |                |
| eAuction Masters 🗸                       | Auction Num *             | < Select>    |        |            |                        |                |
| Product Category<br>Product Sub Category | Auction End Date          |              |        |            |                        |                |
| Units<br>Fee Master                      | Extend Auction End Date * |              |        |            |                        |                |
| Product Masters                          |                           | Save Clear   |        |            |                        |                |
| Workflow Masters                         |                           |              |        |            |                        |                |
| Transactions                             |                           |              |        |            |                        |                |
|                                          |                           |              |        |            |                        |                |
|                                          |                           |              |        |            |                        |                |
| SmartRaj                                 |                           |              |        |            |                        |                |
| Copyright © 2016. All right              | s reserved.               |              |        |            | Powered By Mars Te     | lecom Systems  |
|                                          |                           |              |        |            |                        |                |
|                                          |                           |              |        |            |                        |                |
|                                          |                           |              |        |            |                        |                |
|                                          |                           |              |        |            |                        |                |
|                                          |                           |              |        |            |                        |                |
|                                          |                           |              |        |            |                        |                |

## **Bidders:**

•

Bidders page will display list of bidders with status. User can complete the bidder approval by clicking on bidder name link.

# **Open Bids:**

Transactions >> Open Bids >> Open Bids page will display the list of ongoing bids along with product number, product name, Bidder name, Bid amount.

|                                         |                |               | 😭 Home            | 📔 My Tasks 🛛 🔒 Change Password 🛛 🛛 🕃 Sign Out |
|-----------------------------------------|----------------|---------------|-------------------|-----------------------------------------------|
| <b>Gover</b>                            | nment of Raia  | sthan - Aimer |                   |                                               |
| e-Auction                               | System         |               |                   | Admin Shrikanth , admin                       |
|                                         |                |               |                   | Transactions >> List Open Bids                |
| Common Masters                          | List Open Bids |               |                   |                                               |
| eAuction Masters                        | Search Options |               |                   |                                               |
| Workflow Masters                        | Product Number | Product Name  | Bidder Name       | Bid Amount                                    |
| Transactions 🗸                          |                | No R          | ecords Available. |                                               |
| Bidders                                 |                |               |                   |                                               |
| Open Bids                               |                |               |                   |                                               |
| Closed Bids                             |                |               |                   |                                               |
| Emd Refund                              |                |               |                   |                                               |
| Collection                              |                |               |                   |                                               |
|                                         |                |               |                   |                                               |
|                                         |                |               |                   |                                               |
|                                         |                |               |                   |                                               |
|                                         |                |               |                   |                                               |
|                                         |                |               |                   |                                               |
|                                         |                |               |                   |                                               |
|                                         |                |               |                   |                                               |
|                                         |                |               |                   |                                               |
|                                         |                |               |                   |                                               |
|                                         |                |               |                   |                                               |
| SmartRaj<br>Copyright © 2016. All right | s reserved.    |               |                   | Powered By Mars Telecom Systems               |
|                                         |                |               |                   |                                               |
|                                         |                |               |                   |                                               |
| 4                                       |                |               |                   | •                                             |

## **Closed Bids:**

4

Transactions >> Closed Bids >> Closed Bids page will display the list of closed bids along with product number, product name, Bidder name, Bid amount, created date, Due amount, collection date.

| Sove     | rnment of Raj            | asthan - Ajmer     |                |            |                  |            |                                                |
|----------|--------------------------|--------------------|----------------|------------|------------------|------------|------------------------------------------------|
| e-Auctio | n System                 |                    |                |            |                  | Ti         | Admin Shrikanth ,<br>ransactions >> List CLose |
| Masters  | List Closed Bids         |                    |                |            |                  |            |                                                |
| lasters  | ${f \pm}$ Search Options |                    |                |            |                  |            |                                                |
| Masters  | Product Number 🔺         | Product Name       | Bidder Name    | Bid Amount | Created Date     | Due AMount | Collection Date                                |
|          | AJR/2016/1               | demo land          | yashwanthReddy | 700250.0   | 30/09/2016 13:06 | 0.0        | 06/10/2016 16:43                               |
| ons 🗸    | AJR/2016/2               | demo               | yashwanthReddy | 1692.0     | 26/10/2016 23:00 | 1692.0     | NA                                             |
|          | AJR/2016/3               | Land               | yashwanthReddy | 50.0       | 31/01/2017 23:30 | 50.0       | NA                                             |
| ds       | AJR/2016/4               | lirl               | yashwanthReddy | 5000.0     | 21/11/2016 23:00 | 5000.0     | NA                                             |
| Bids     | AJR/2017/1               | Demo Hoarding Land | yashwanthReddy | 205000.0   | 10/07/2017 22:30 | 205000.0   | NA                                             |
|          | AJR/2017/3               | land               | yashwanthReddy | 10400.0    | 20/07/2017 10:30 | 10400.0    | NA                                             |
| fund     | AJR/2017/6               | airtel             | yashwanthReddy | 11000.0    | 21/07/2017 10:30 | 11000.0    | NA                                             |
| 'n       | Page 1 of 1              |                    |                |            |                  |            | Total Rec                                      |
|          |                          |                    |                |            |                  |            |                                                |
|          |                          |                    |                |            |                  |            |                                                |
|          |                          |                    |                |            |                  |            |                                                |
|          |                          |                    |                |            |                  |            |                                                |
|          |                          |                    |                |            |                  |            |                                                |

## **EMD Amount:**

4

EMD Amount page will display the list of EMD payment done records along with Bidder name, Auction number, EMD amount, Date of pay.

|           |                  |                |            | Transactions        | >> List |
|-----------|------------------|----------------|------------|---------------------|---------|
| n Masters | List Emd         |                |            |                     |         |
| n Masters | ⊞ Search Options |                |            |                     |         |
| w Masters | Bidder Name      | Auction Number | EMD Amount | Date of Pay         |         |
|           | yashwanthReddy   | AJR/2017/6     | 2200.0     | 19/07/2017 12:07 PM |         |
| tions V   | yashwanthReddy   | AJR/2016/2     | 111.0      | 07/10/2016 15:10 PM |         |
| ;         | yashwanthReddy   | AJR/2017/1     | 10000.0    | 30/06/2017 20:06 PM |         |
| ids       | RamaSree         | AJR/2016/1     | 3000.0     | 25/07/2016 12:07 PM |         |
| Bids      | swetha           | AJR/2016/1     | 3000.0     | 26/09/2016 18:09 PM |         |
|           | yashwanthReddy   | AJR/2016/1     | 3000.0     | 14/09/2016 13:09 PM |         |
| efund     | HelahB           | AJR/2016/1     | 3000.0     | 27/07/2016 11:07 AM |         |
| ion       | Ramadevi         | AJR/2016/1     | 3000.0     | 08/07/2016 13:07 PM |         |
|           | yashwanthReddy   | AJR/2016/6     | 20000.0    | 12/07/2016 12:07 PM |         |
|           | HelahB           | AJR/2016/6     | 20000.0    | 27/07/2016 12:07 PM |         |
|           | RamaSree         | AJR/2016/6     | 20000.0    | 13/07/2016 12:07 PM |         |
|           | yashwanthReddy   | AJR/2017/3     | 1000.0     | 18/07/2017 16:07 PM |         |
|           | yashwanthReddy   | AJR/2016/3     | 1.0        | 25/11/2016 15:11 PM |         |
|           | Ramadevi         | AJR/2016/4     | 1000.0     | 16/06/2016 14:06 PM |         |
|           | yashwanthReddy   | AJR/2016/4     | 1000.0     | 16/06/2016 14:06 PM |         |
|           | Dage 1 of 2 b bl |                |            | Total               | Bocor   |

#### **EMD Refund:**

EMD Refund details page will display the list of bidder names along with auction number, auction item ,amount .User can process the EMD refund process by clicking on 'Process 'button.

|                             |                              |                | 📸 Home 🛛 📋 My Tasks | 🛛 🗎 Change Password 🔄 📔 Sign Out |
|-----------------------------|------------------------------|----------------|---------------------|----------------------------------|
| Sover                       | nment of Rajastha            | n - Δimer      |                     |                                  |
| e-Auction                   | System                       |                |                     | Admin Shrikanth admin            |
| e-Auction                   | System                       |                |                     | Transitions of First Defined     |
|                             |                              |                |                     | Transactions >> Emd Refund       |
| Common Masters              | Emd Refund Details           |                |                     |                                  |
|                             |                              |                |                     |                                  |
| eAuction masters            | Austice Number # A ID/0040/4 |                |                     |                                  |
| Workflow Masters            | Auction Number * AJR/2016/1  | <b>G</b> 0     |                     |                                  |
| Transactions 🗸 🗸            |                              |                |                     |                                  |
| Bidders                     | Bidder Name                  | Auction Number | Auction Item        | Amount                           |
| Open Bids                   | Ramadevi                     | AJR/2016/1     | demo land           | 3000.0                           |
| Closed Bids                 | RamaSree                     | AJR/2016/1     | demo land           | 3000.0                           |
| EMD                         | HelahB                       | AJR/2016/1     | demo land           | 3000.0                           |
| Emd Refund                  | swetha                       | AJR/2016/1     | demo land           | 3000.0                           |
| Collection                  |                              |                | Description         |                                  |
|                             |                              |                | Process             |                                  |
|                             |                              |                |                     |                                  |
|                             |                              |                |                     |                                  |
|                             |                              |                |                     |                                  |
|                             |                              |                |                     |                                  |
|                             |                              |                |                     |                                  |
|                             |                              |                |                     |                                  |
|                             |                              |                |                     |                                  |
|                             |                              |                |                     |                                  |
|                             |                              |                |                     |                                  |
|                             |                              |                |                     |                                  |
| SmartRaj                    | c recerved                   |                |                     | Powered By Mars Telecom Systems  |
| Copyright © 2010. All fight | S TOSCINCU.                  |                |                     |                                  |

# **Collection**:

4

Collection page will display all the list of collection done records as below screen .

| sters List Collection   |                          |              |                    |                   |                  |
|-------------------------|--------------------------|--------------|--------------------|-------------------|------------------|
| sters 🗄 Search Options  |                          |              |                    |                   |                  |
| ers Bidder MailId       | Reciept Number           | r Payment Mo | le Collection Date | Collection Center | Collection Count |
| swethastar4@gmail.com   |                          | CC           | 14/09/2016         |                   |                  |
| Yashwanth.Reddy@mars-i  | ndia.com                 | CC           | 14/09/2016         |                   |                  |
| Yashwanth.Reddy@mars-i  | ndia.com                 | СС           | 14/09/2016         |                   |                  |
| swethastar4@gmail.com   | 22092016/600/1           | 8950 Cheque  | 22/09/2016         | AjmerZone1        | 1                |
| swethastar4@gmail.com   | 26092016/600/19          | 9020 Cash    | 26/09/2016         | AjmerZone1        | 1                |
| Yashwanth.Reddy@mars-i  | ndia.com 06102016/600/19 | 9051 Cash    | 06/10/2016         | AjmerZone1        | 1                |
| Yashwanth.Reddy@mars-i  | ndia.com                 |              |                    |                   |                  |
| k.ramasree@gmail.com    |                          |              |                    |                   |                  |
| Yashwanth.Reddy@mars-i  | ndia.com                 |              |                    |                   |                  |
| Yashwanth.Reddy@mars-i  | ndia.com                 |              |                    |                   |                  |
| Yashwanth.Reddy@mars-i  | ndia.com                 |              |                    |                   |                  |
| Yashwanth.Reddy@mars-i  | ndia.com                 |              |                    |                   |                  |
| tanuchhetri15@gmail.com |                          |              |                    |                   |                  |
| tanuchhetri15@gmail.com |                          |              |                    |                   |                  |
| Yashwanth.Reddy@mars-i  | ndia.com                 |              |                    |                   |                  |
| Page 1 of 3 >           | ×                        |              |                    |                   | Total            |

.